# 1.2 多塔那些事

### 1.2.1 序言

近年来,建筑结构中采用双塔甚至多塔这种结构形式越来越多,最有名的双塔莫过于马来西亚的石油 双塔(如图 1.2.1 所示),其建筑高度为 452m,共 88 层,从 1996 年 2 月 13 日竣工后,雄霸世界最高建筑 长达 7 年,于 2003 年 10 月 17 日被台北 101 超越,但仍是目前世界最高的双塔楼,也是世界第四高的大 楼。

侯晓武

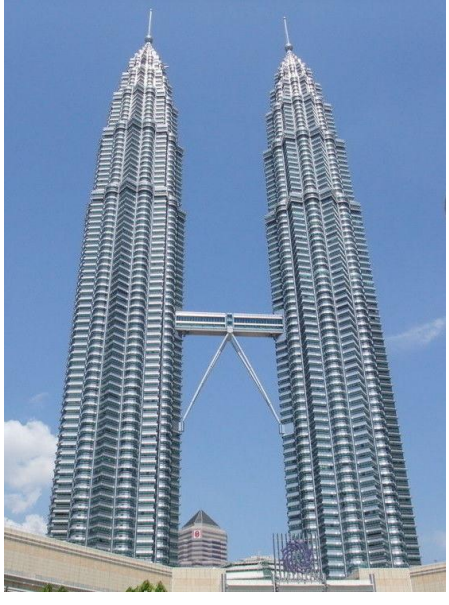

图 1.2.1 马来西亚石油双塔

下文将对采用 midas Building 进行多塔分析时需要注意的问题逐一梳理。

## 1.2.2建模

1.2.2.1 导入 PKPM 模型

在 PKPM 中有两种定义多塔的方式。一种是在 PMCAD 中进行楼层组装时,为每一个楼层增加一个 "层底标高",以广义层的方式完成。另一种是将各塔在同一高度处的楼层放在同一个标准层内,并在 PMCAD 中组装后,到 SATWE 中进行多塔的补充定义。如果双塔对应层的层高不一致,此时仅能采用第 一种方法,即定义广义多塔的形式来完成。

如果在 Building 中导入 PKPM 模型, 仅支持第二种方法定义的多塔。如果是按照第一种方式定义的多塔, 需要将指定的层底标高删除后进行转换。下面以错层多塔为例, 介绍该类结构的转换方法。 PKPM 中定义的某错层多塔模型如图 1.2.2 所示:

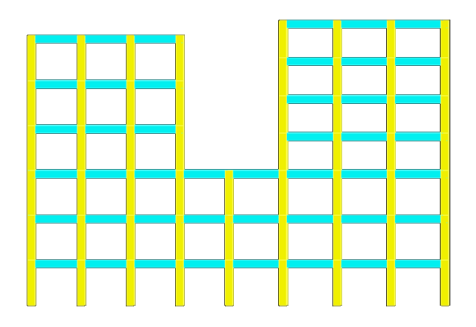

图 1.2.2 某错层多塔结构 PKPM 模型

在 Building 中导入,并定义多塔后模型如图 1.2.3 所示。

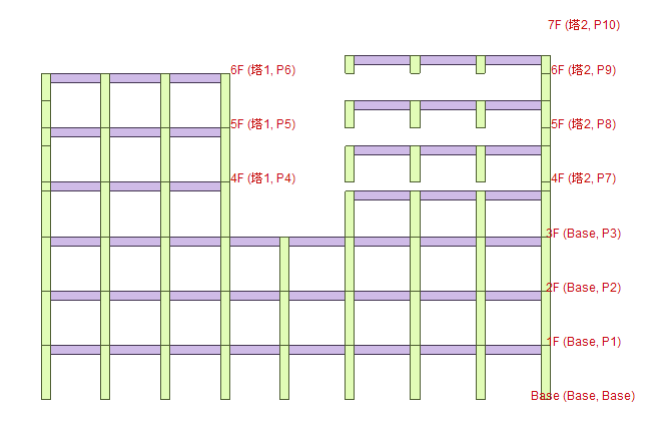

图 1.2.3 导入 Building 中多塔模型

可以发现塔 2 的竖向构件都少了一截。此时即便在"楼层与标准层"中修改层高也无济于事。如果想 要将该种结构导入 Building,需要做如下操作:

首先在 PKPM 中删除图 1.2.4 广义层定义中的底标高。

| 楼层组装                                                                                                    |                         |                                                                                                 |                                                                               |     |                                                      |                                                                                        |                                                                                     |            |
|----------------------------------------------------------------------------------------------------|-------------------------|-------------------------------------------------------------------------------------------------|-------------------------------------------------------------------------------|-----|------------------------------------------------------|----------------------------------------------------------------------------------------|-------------------------------------------------------------------------------------|------------|
| 組装项目和<br>复制层数                                                                                                    | 操作<br>标准层               | 层高(mm)                                                                                          | - <u>組装</u> 结果<br>层号:                                                         | 层名: | 标准层                                                  | 层高                                                                                     | 底标高                                                                                 | 面活荷<br>載折滅 |
| 2<br>3<br>4<br>5<br>5<br>6<br>7<br>8<br>9<br>10<br>11<br>12<br>13<br>14<br>15<br>16<br>17<br>18<br>19<br>20<br>21<br>22<br>23<br>24<br>22<br>24<br>25<br>26<br>¥ | 簿1标准层<br>第2标准层<br>第3存准层 | 2500 ♥<br>层名 目前<br>♥ 目前计算底<br>标高(a)<br>18.000<br>■ 読荷載折<br>「梯切(a)<br>一様役(b)<br>種類(c)<br>● 金看标確层 | No1:<br>No2:<br>No3:<br>No4:<br>No5:<br>No6:<br>No6:<br>No8:<br>No9:<br>No10: |     | PL1<br>FL1<br>FL2<br>FL2<br>FL2<br>FL3<br>FL3<br>FL3 | H=3000<br>H=3000<br>H=3000<br>H=3000<br>H=3000<br>H=2500<br>H=2500<br>H=2500<br>H=2500 | 0.000<br>3.000<br>8.000<br>12.000<br>15.000<br>18.000<br>23.000<br>23.000<br>25.500 |            |
| ✓ 生成与基                                                                                                    | 础相连的墙柱支则                | 座信息                                                                                             |                                                                               |     | đ                                                    | 定①                                                                                     | Į. Į                                                                                | 消()        |

图 1.2.4 修改底标高

修改后模型如图 1.2.5 所示

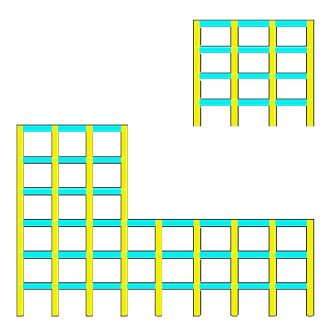

图 1.2.5 修改底标高后 PKPM 模型

导入 Building 后,模型如图 1.2.6 所示。

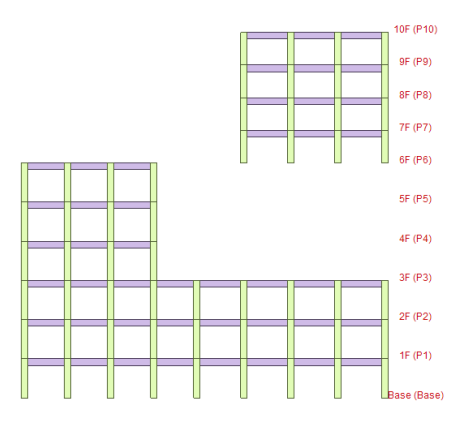

图 1.2.6 删除底标高后导入 Building 模型

在该模型基础上,定义多塔。需注意如下事项:

(1)指定塔范围不能有遗漏的点和构件,也不能在两个塔块里有重复的点和构件。否则点击"适用" 后会提示"有构件不在定义的范围"或"某点属于两个塔块"。

(2) 定义塔块范围时,应在楼层视图中采用俯视图进行多边形选择。最好钝化掉最下面几层的基塔部分构件,只留下上部几个塔块构件,这样方便选择。多个塔块定义范围在相交分界处要注意,不要使相交区域包括相同构件。

定义多塔后模型如图 1.2.7 所示。

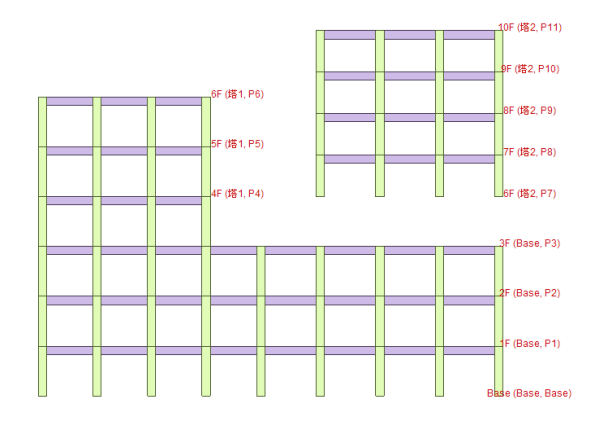

图 1.2.7 定义多塔后模型图

在楼层与标准层中,删除6F。删除后模型图如图1.2.8所示。

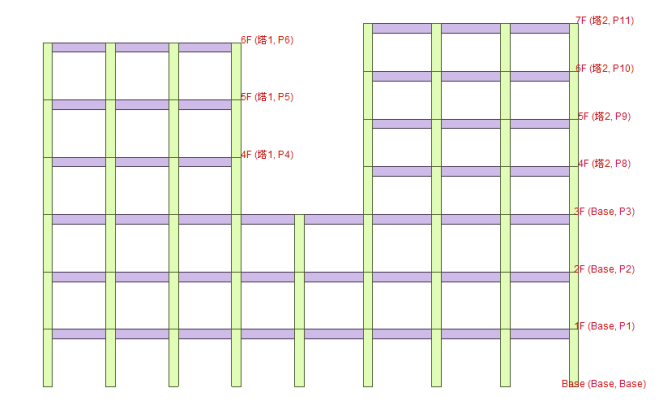

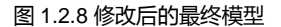

对于通过广义层定义的多塔结构,如果要导入到 Building 中,需首先在 PKPM 楼层组装中将底标高删除,按正常模型建立方法建立模型。导入后模型中塔2部分会出现悬空。可以在导入 Building 后进行修改。

1.2.2.2 在 midas Building 中建模

第一种是将双塔对应高度处的标准层放在同一个标准层内,进行组装得到整体模型。而后利用程序的 定义多塔功能(菜单:结构->标准层和楼层->定义塔)进行分塔。

第二种是先定义多塔及各塔标准层后直接组装成多塔,这里不一一介绍。

1.2.2.3 定义多塔后需要重新定义,该如何处理?

目前在 midas Building 中不支持多塔定义后的恢复。如果要恢复到定义多塔前的模型,需要进行如下操作:

通过快捷键 Ctrl+D, 打开"按属性激活/选择"对话框。

| ≎ 选择/激活属性                                                            | x                                                                                                    |
|----------------------------------------------------------------------|----------------------------------------------------------------------------------------------------|
| - 医性<br>主要属性<br>下生素属性<br>不在层、不正面<br>给在的平面<br>和行类型<br>材料和<br>整面<br>厚度 | 次級属性<br>222 : 137<br>222 : 127<br>223 : 127<br>223 : 127<br>224 : 127<br>225 : 127<br>227<br>227<br>227<br>227<br>227<br>227<br>227 |
|                                                                      | ☑ 包含点                                                                                                    |
|                                                                      | 1 146 15 C 1+1/2                                                                                                    |
| 解除这样                                                                 |                                                                                                    |
| □添加 □交叉                                                              | 关闭                                                                                                    |

图 1.2.9 按属性激活/选择对话框

点击"选择"按钮,如图1.2.9 所示,选中该层所有构件。 菜单:结构->标准层和楼层->复制标准层(如图1.2.10 所示)

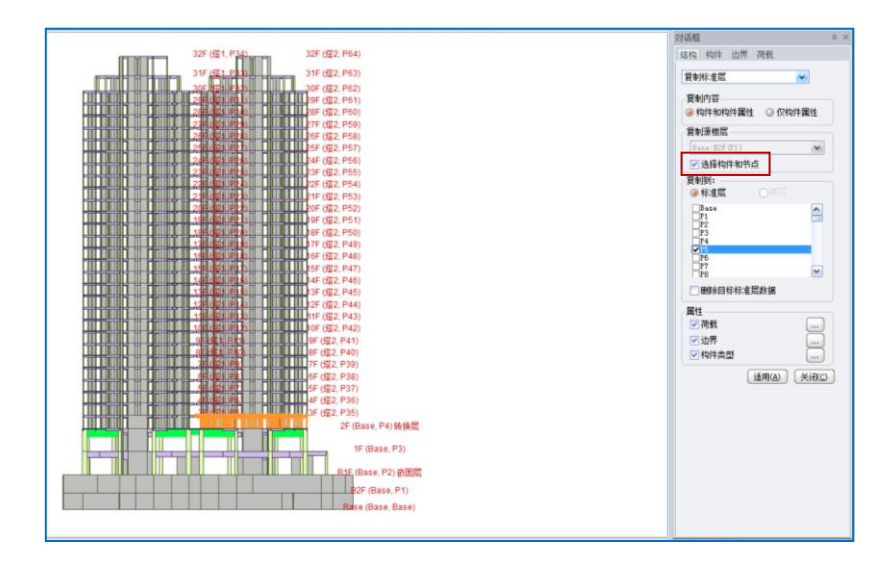

图 1.2.10 复制标准层

勾选"选择构件和节点",选择要复制到哪一个标准层,最后点击"适用"。 重复上述操作,将塔2中的所有楼层都复制到塔1的标准层中。而后删除塔2,如图1.2.11所示。

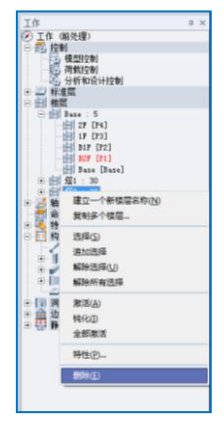

图 1.2.11 删除塔 2

说明:

- A. 由 PKPM 中导过来的模型,原来的每一个楼层都会自动识别为一个标准层。导入后可以在标准 层与楼层对话框中(如图 1.2.12 所示)进行修改。这样不仅执行上述操作时会更方便,计算时也 会节省时间。
- B. 尽管如上提供了一种方法,但是终归还是比较繁琐。对于多塔结构,建议定义多塔之前先将模型 另存后进行操作。

| 标准层和楼层<br>示准层和楼层 楼服 | 言材料     |      |      |           |            |      |               |               |     |                 |
|---------------------|---------|------|------|-----------|------------|------|---------------|---------------|-----|-----------------|
| 标准层                 |         | 楼层组装 | ŧ    |           |            |      |               |               |     |                 |
| 名称                  | 楼板类型 🎴  | Base | 塔1   | 塔2        |            |      |               |               |     |                 |
| Base                | 刚性板     |      | 名称   | 层高<br>(m) | 标高<br>(m)  | 标准层  | DL<br>(kN/m2) | LL<br>(kN/m2) | 特殊层 |                 |
| P1                  | 別性板     |      | 13F  | 2.9       | 43.8       | P15  | 3.9           | 2             | 请选择 | •               |
| P2                  | 刚性析     |      | 12F  | 2.9       | 40.9       | P14  | 3.9           | 2             | 请选择 |                 |
|                     | 前性析     |      | 11F  | 2.9       | 38         | P13  | 3.9           | 2             | 请选择 |                 |
| F4                  | 제하는 전   |      | 10F  | 2.9       | 35.1       | P12  | 3.9           | 2             | 请选择 |                 |
| <                   |         |      | 9F   | 2.9       | 32.2       | P11  | 3.9           | 2             | 请选择 |                 |
| 标准层数量               | 1       |      | 8F   | 2.9       | 29.3       | P10  | 3.9           | 2             | 请选择 |                 |
| PIPEDAARXIE         |         |      | 7F   | 2.9       | 26.4       | P9 🔽 | 3.9           | 2             | 请选择 |                 |
| 「添加」                | 插入」「開除」 |      | 6F   | 2.9       | 23.5       | P8   | 3.9           | 2             | 请选择 |                 |
| 塔块                  |         |      | 5F   | 2.9       | 20.6       | P7   | 3.9           | 2             | 请选择 | <u>~</u>        |
| 名称         Base     |         |      |      |           |            |      |               |               |     |                 |
| 添加 (<br>定义材料        | 插入 删除   | 解除相  | 前约束的 | 9地下室      | <b>言</b> 数 | 0    | <= 地下         | 室层数(          | 编辑  | €)<br>€)<br>(C) |

图 1.2.12 标准层和楼层对话框

## 1.2.3 振型分析结果的讨论

该模型的结构图如图 1.2.13 所示,前 8 阶振型图如图 1.2.14 所示,所对应的振型简图如题 1.2.15 所示。

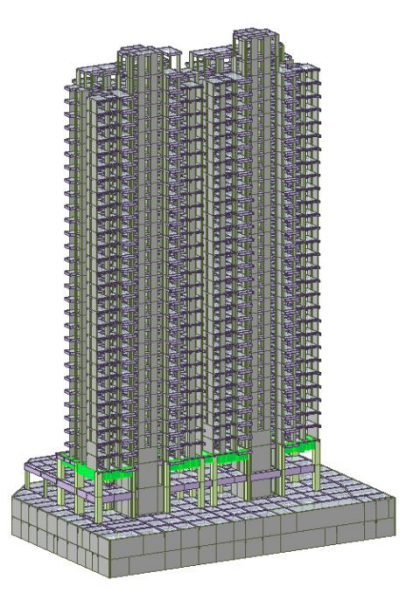

图 1.2.13 某双塔结构模型图

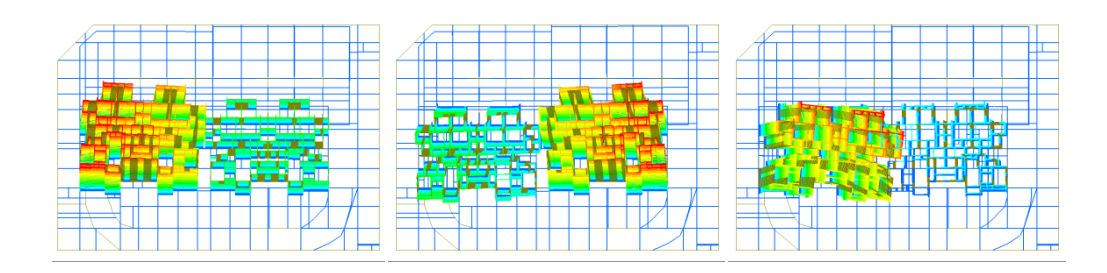

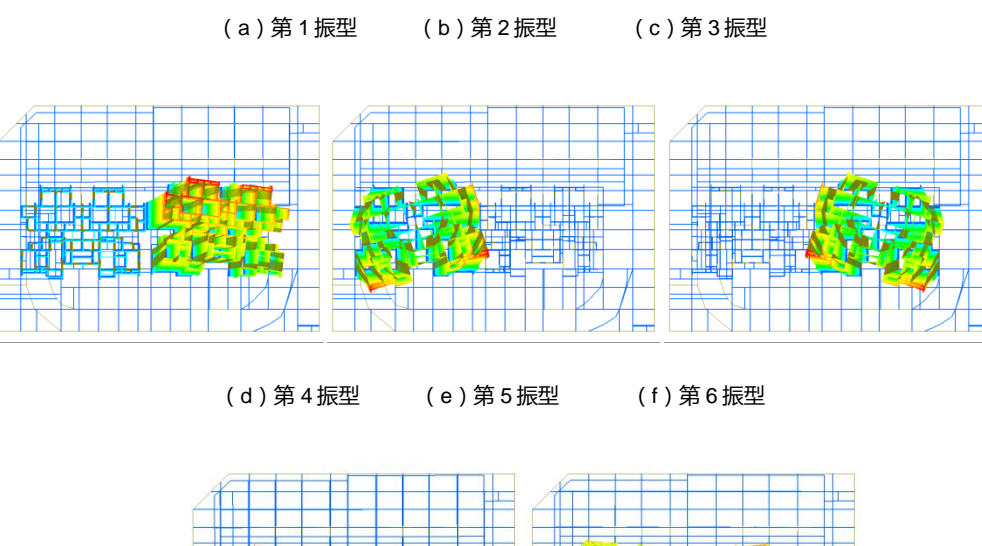

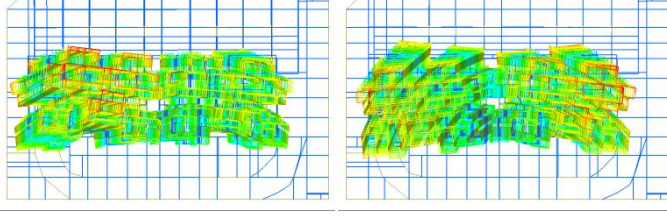

(g)第7振型 (h)第8振型

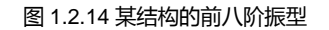

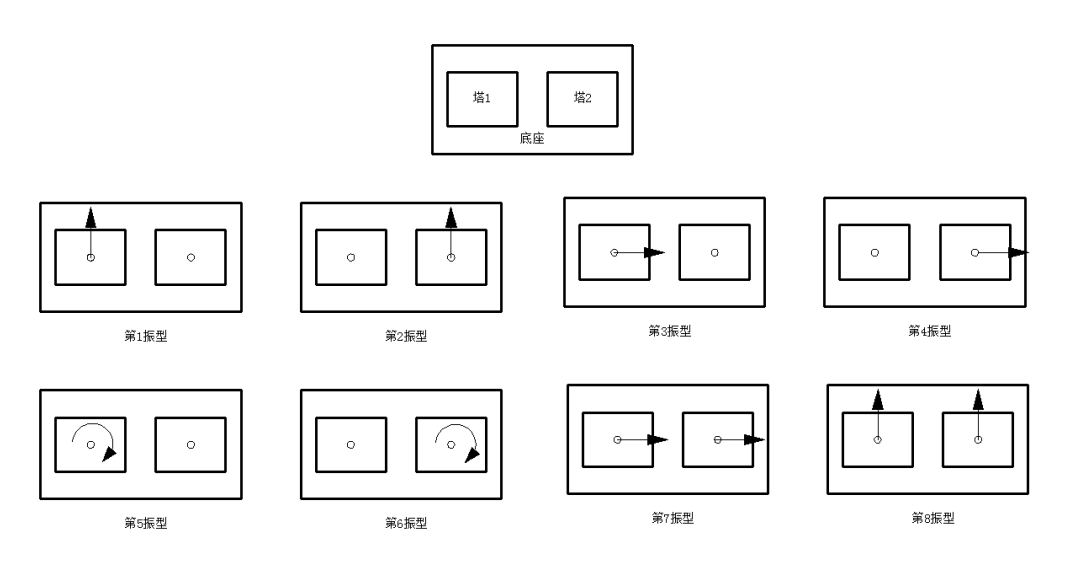

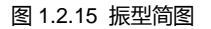

从振型简图中可以看出,前六阶振型分别为单塔的Y向平动,X向平动以及扭转。由于双塔对称布置,因而振型的出现比较规律。而对于单塔,结构沿短边方向的抗弯刚度较长边小,因而该方向振型首先出现。 实际模型中,并不会严格按照这种理想状况,出现单塔单独振动。当某一个塔振动时,另一个塔也会振动, 只是与第一个塔相比会比较小。第七和第八振型分别为双塔的共同振动。

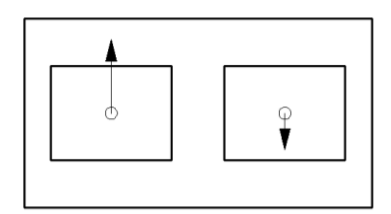

图 1.2.16 某振型简图

有一点需要注意的是,如果振型如图 1.2.16 所示时,尽管各单塔均为平动,但对于整体结构而言,其 表现为扭转。在 midas Building 中,此时的扭转方向因子可能大于平动。因而判断某一振型是平动还是扭转,除查看方向因子外,还应结合实际的振型进行判断。

## 1.2.4 定义多塔与否对结果的影响

1.2.4.1 刚性楼板假定

对于多塔结构,不定义多塔时,如果某标准层定义为刚性板,由于同一标准层内两个部分相互分离,因而程序处理时还是按照分块刚性计算的。

可以在后处理中,选择某一层,打开节点显示来进行查看。由图 1.2.17 可见,每一个单塔的楼板都显示有一个主控节点。

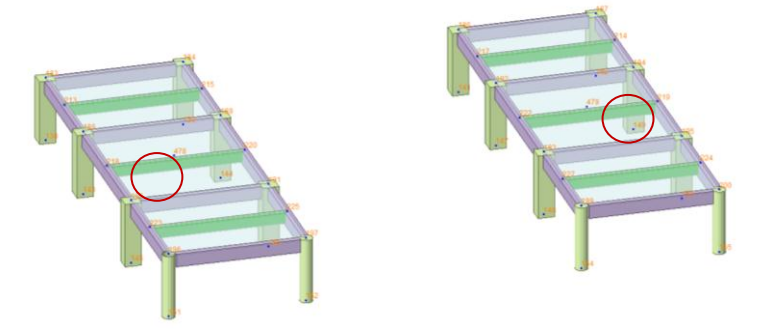

图 1.2.17 不分塔某层主控节点

对于多塔结构,如果定义了多塔,程序对于每个塔内的标准层,单独考虑刚性楼板假定,因而在这一 点上,两者是相同的。

1.2.4.2 风荷载计算

1.2.4.2.1 迎风面宽度

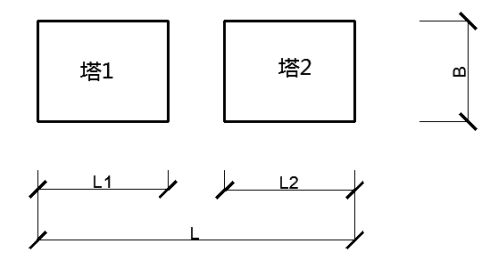

图 1.2.18 某多塔结构尺寸

荷载作用方向为沿结构长边方向:定义多塔时,各塔的迎风面宽度与不定义多塔时整体的迎风面宽度 相同,均为B,如图1.2.18所示。

荷载作用方向沿结构短边方向:定义多塔时,各塔的迎风面宽度分别为 L1 和 L2,不定义多塔时,迎 风面宽度为 L。

可以在结构分析之后,打开荷载控制对话框进行查看(图1.2.19-图1.2.21)。

|                             |         |       | 型系数:    | 10      | .5         |      |          |
|-----------------------------|---------|-------|---------|---------|------------|------|----------|
| 范数据                         | 体型系数:   |       |         | 1       | .4         |      |          |
| 观范: 建筑结构荷载规范 (GB50009-2012) | 输入与上面体型 | 家数不同  | 司的楼层    | 和体型系    | 数          |      |          |
| 地面粗糙度类别: CA GB CC CD        | 开始楼炉    |       | 法束模层    | 系数      | t I        |      |          |
| 修正后的基本风压(kN/m^2): 0.55      | 1       |       |         |         |            |      |          |
| 1.荷载计算用阻尼比: 0.05            |         |       |         |         |            |      |          |
| 考虑地形条件的修正系数: 1              |         |       |         |         |            |      |          |
| 截载力设计风荷载效应放大系数: 1.1         |         |       |         |         |            |      |          |
|                             | 风荷载工况   |       |         |         |            |      |          |
| 考虑顺风向风振影响                   | 作用方     | 向[度]  | 基       | 本周期[    | <b>5</b> 1 | 附加荷和 | 自动计算     |
| 考虑值问风报和扭转风报                 | a       | a+90  | а       | a+90    | 计算         |      |          |
| 机搬舒适度验算                     | 0.00    | 90.00 | 2.70000 | 2.60000 |            |      | 0        |
| 全算用风压 0.55 kN/m2            |         |       |         |         |            |      | <u> </u> |
| 会算用阻尼比 0.02                 |         |       |         |         |            |      |          |
|                             |         |       |         |         |            |      |          |

图 1.2.19 荷载主控数据

| 楼层     | 长度<br>(m) | 宽度<br>(m) | 自动       |
|--------|-----------|-----------|----------|
| 塔2:15F | 19.89     | 26.7      | <b>N</b> |
| 塔2:14F | 19.89     | 26.7      | V        |
| 塔2:13F | 19.89     | 26.7      | V        |
| 塔2:12F | 19.89     | 26.7      | V        |
| 塔2:11F | 19.89     | 26.7      | V        |
| 塔2:10F | 19.89     | 26.7      | 2        |
| 塔2:9F  | 19.89     | 26.7      | V        |
| 塔2:8F  | 19.89     | 26.7      | V V      |
| <      |           |           | >        |

#### 图 1.2.20 迎风面宽度

| 迎风面宽度(单位:m) |       |      |     |       |      |  |  |  |  |
|-------------|-------|------|-----|-------|------|--|--|--|--|
|             | 定义多塔  |      |     | 不定义多塔 |      |  |  |  |  |
| 层           | X向    | Y向   | 层   | X向    | Y向   |  |  |  |  |
| 塔2:15F      | 19.89 | 26.7 | 15F | 19.89 | 54   |  |  |  |  |
| 塔2:14F      | 19.89 | 26.7 | 14F | 19.89 | 54   |  |  |  |  |
| 塔2:13F      | 19.89 | 26.7 | 13F | 19.89 | 54   |  |  |  |  |
| 塔2:12F      | 19.89 | 26.7 | 12F | 19.89 | 54   |  |  |  |  |
| 塔2:11F      | 19.89 | 26.7 | 11F | 19.89 | 54   |  |  |  |  |
| 塔2:10F      | 19.89 | 26.7 | 10F | 19.89 | 54   |  |  |  |  |
| 塔2:9F       | 19.89 | 26.7 | 9F  | 19.89 | 54   |  |  |  |  |
| 墡2:8F       | 19.89 | 26.7 | 8F  | 19.89 | 54   |  |  |  |  |
| 塔2:7F       | 19.89 | 26.7 | 7F  | 19.89 | 54   |  |  |  |  |
| 塔2:6F       | 19.89 | 26.7 | 6F  | 19.89 | 54   |  |  |  |  |
| 塔2:5F       | 19.89 | 26.7 | 5F  | 19.89 | 54   |  |  |  |  |
| 塔2:4F       | 19.89 | 26.7 | 4F  | 19.89 | 54   |  |  |  |  |
| 塔2:3F       | 19.89 | 26.7 | 3F  | 19.89 | 54   |  |  |  |  |
| 増1:15F      | 19.89 | 26.7 | 2F  | 19.29 | 54   |  |  |  |  |
| 塔1:14F      | 19.89 | 26.7 | 1F  | 35.65 | 58.6 |  |  |  |  |
| 塔1:13F      | 19.89 | 26.7 |     |       |      |  |  |  |  |
| 塔1:12F      | 19.89 | 26.7 | 1   |       |      |  |  |  |  |
| 塔1:11F      | 19.89 | 26.7 | 1   |       |      |  |  |  |  |
| 塔1:10F      | 19.89 | 26.7 | 1   |       |      |  |  |  |  |
| 塔1:9F       | 19.89 | 26.7 | 1   |       |      |  |  |  |  |
| 塔1:8F       | 19.89 | 26.7 | 1   |       |      |  |  |  |  |
| 塔1:7F       | 19.89 | 26.7 | 1   |       |      |  |  |  |  |
| 塔1:6F       | 19.89 | 26.7 | 1   |       |      |  |  |  |  |
| 塔1:5F       | 19.89 | 26.7 | 1   |       |      |  |  |  |  |
| 塔1:4F       | 19.89 | 26.7 | 1   |       |      |  |  |  |  |
| 増1:3F       | 19.89 | 26.7 | 1   |       |      |  |  |  |  |
| Base:2F     | 19.29 | 54   | 1   |       |      |  |  |  |  |
| Base:1F     | 35.65 | 58.6 | 1   |       |      |  |  |  |  |

图 1.2.21 定义多塔与否迎风面宽度比较

## 1.2.4.2.2 体型系数

## 结构不定义遮挡面时的体型系数:

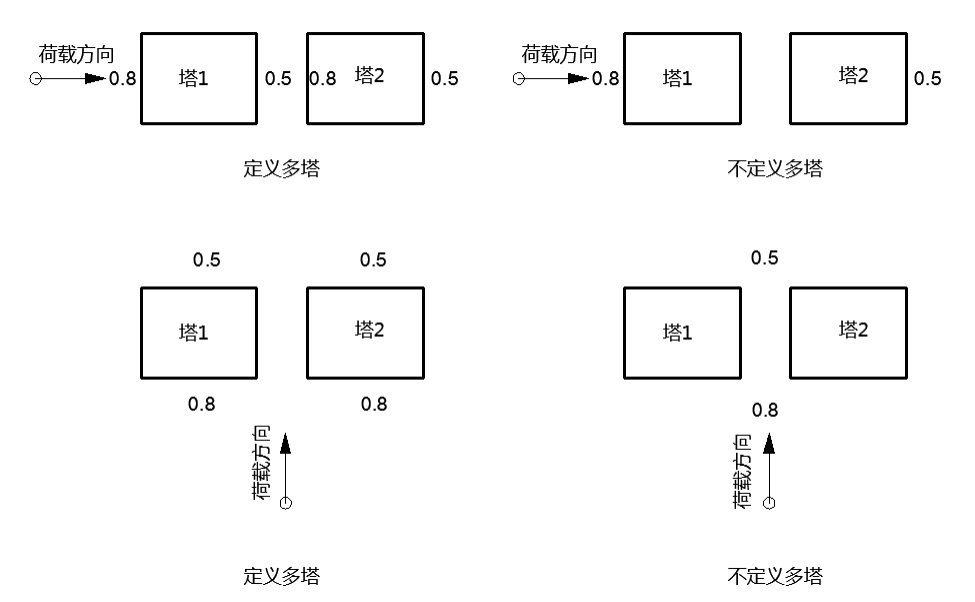

#### 图 1.2.22 不定义遮挡面时体型系数

## 结构定义遮挡面时的体型系数(设缝多塔背风面遮挡体型系数=0.5):

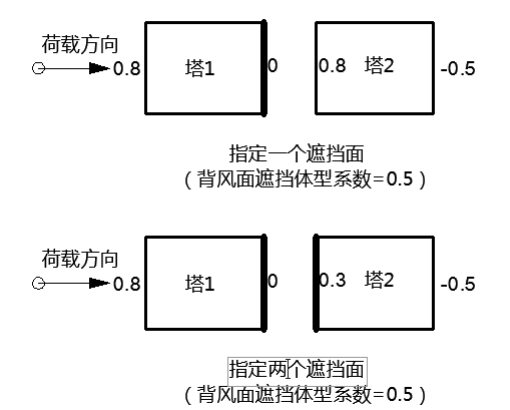

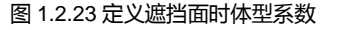

设缝多塔背风面遮挡体型系数可以根据两个塔的距离远近进行定义。距离较远时,不考虑双塔之间的 相互影响,可以将其定义为 0。双塔距离较近时,可不考虑双塔之间的风荷载作用,可将背风面遮挡体型 系数定义为 0.5,如图 1.2.23 所示。此时塔 2 左侧体型系数为 0.3,可能考虑的相对保守。如果此处塔 2 左 侧体型系数也为 0,将会导致左右两塔的体型系数不相等。这样当风荷载方向为从左向右时的体型系数与 风荷载沿相反方向时的体型系数不同。则风荷载与其它荷载组合时,不能简单通过±号进行考虑,这时程 序处理上将比较复杂。 1.2.4.3 结果比较

1.2.4.3.1 荷载

如前所述,分塔与否只影响风荷载,对于竖向荷载以及地震荷载并无影响。

| X向风荷载(单位:kN) |       |       |       |      |       |  |  |  |  |
|--------------|-------|-------|-------|------|-------|--|--|--|--|
|              | 定义    | 不定り   | 义多塔   |      |       |  |  |  |  |
| 副            | 荷载    | 层     | 荷载    | 层    | 荷载    |  |  |  |  |
| 塔2:8F        | 124.7 | 塔1:8F | 124.7 | 8F   | 124   |  |  |  |  |
| 塔2:7F        | 116.2 | 塔1:7F | 116.2 | 7F   | 115.6 |  |  |  |  |
| 塔2:6F        | 107.7 | 塔1:6F | 107.7 | 6F   | 107.2 |  |  |  |  |
| 塔2:5F        | 99.5  | 塔1:5F | 99.5  | 5F   | 99    |  |  |  |  |
| 塔2:4F        | 90.1  | 塔1:4F | 90.1  | 4F   | 89.8  |  |  |  |  |
| Base:3F      |       | 78.3  | 3F    | 79.5 |       |  |  |  |  |
| Base:2F      |       | 71.3  | 2F    | 72.2 |       |  |  |  |  |
| Base:1F      |       | 67.4  |       | 1F   | 67.9  |  |  |  |  |

表 1.2.1 某多塔结构分塔与否风荷载比较 (未定义遮挡面)

| X向风荷载(单位:kN) |        |        |        |        |        |  |  |  |  |
|--------------|--------|--------|--------|--------|--------|--|--|--|--|
|              | 定义     | 不定义    | 义多塔    |        |        |  |  |  |  |
| 层            | 荷载     | 层      | 荷载     | 层      | 荷载     |  |  |  |  |
| 塔2:8F        | 273.97 | 塔1:8F  | 271.72 | 8F     | 545.34 |  |  |  |  |
| 塔2:7F        | 169.08 | 塔1:7F  | 166.14 | 7F     | 334.91 |  |  |  |  |
| 塔2:6F        | 184.8  | 塔1:6F  | 183.46 | 6F     | 367.83 |  |  |  |  |
| 塔2:5F        | 209.04 | 塔1:5F  | 209.42 | 5F     | 417.96 |  |  |  |  |
| 塔2:4F        | 194.61 | 塔1:4F  | 194.65 | 4F     | 388.81 |  |  |  |  |
| Base:3F      |        | 609.2  | 3F     | 609.19 |        |  |  |  |  |
| Base:2F      |        | 421.06 | 2F     | 421.08 |        |  |  |  |  |
| Base:1F      |        | 178.37 |        | 1F     | 178.41 |  |  |  |  |

1.2.4.3.2 节点位移及构件内力

由于分塔与否,风荷载不同,因而风荷载作用下节点位移和构件内力必然不同。反应谱荷载作用下结 果比较见下图,可见节点位移和构件内力完全相同。

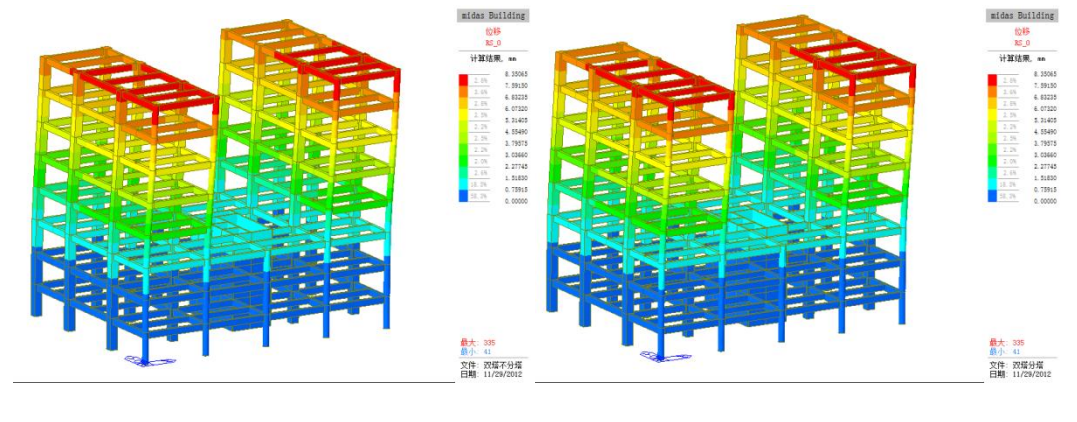

(a)不分塔

( b ) 分塔

图 1.2.24 地震工况下结构位移

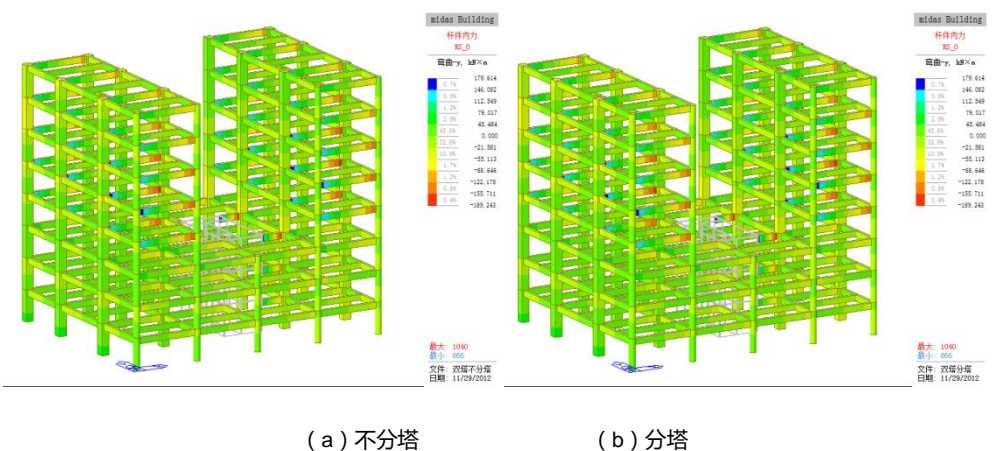

(a)不分塔

图 1.2.25 地震工况下梁端及柱端弯矩

## 1.2.4.3.3 层结果

分塔与否对层相关的结果有影响。若已经分塔,则程序会对每一个塔单独输出结果。

## 表 1.2.3 地震工况不分塔时层间位移角结果

| 塔                          | 楼层 | 层高<br>(mm) | 荷载工况 | 最大层间位移<br>(mm) | 最大层间位移角 | 容许层间位移角 | 验算结果 |  |  |
|----------------------------|----|------------|------|----------------|---------|---------|------|--|--|
| 请按鼠标右键并点击'允许层间位移角'命令并修改允许值 |    |            |      |                |         |         |      |  |  |
| Base                       | 8F | 4000.00    | RS_0 | 1.256          | 1/3183  | 1/800   | OK   |  |  |
| Base                       | 7F | 4000.00    | RS_0 | 1.585          | 1/2523  | 1/800   | OK   |  |  |
| Base                       | 6F | 4000.00    | RS_0 | 1.804          | 1/2217  | 1/800   | OK   |  |  |
| Base                       | 5F | 4000.00    | RS_0 | 1.840          | 1/2173  | 1/800   | OK   |  |  |
| Base                       | 4F | 4000.00    | RS_0 | 1.388          | 1/2882  | 1/800   | OK   |  |  |
| Base                       | 3F | 4000.00    | RS_0 | 0.502          | 1/7971  | 1/800   | OK   |  |  |
| Base                       | 2F | 4000.00    | RS_0 | 0.389          | 1/10285 | 1/800   | OK   |  |  |
| Base                       | 1F | 4000.00    | RS 0 | 0.234          | 1/17114 | 1/800   | OK   |  |  |

## 表 1.2.4 地震工况分塔时层间位移角结果

| 塔                          | 楼层 | 层高<br>(mm) | 荷载工况 | 最大层间位移<br>(mm) | 最大层间位移角 | 容许层间位移角 | 验算结果 |  |  |  |
|----------------------------|----|------------|------|----------------|---------|---------|------|--|--|--|
| 请按鼠标右键并点击'允许层间位移角'命令并修改允许值 |    |            |      |                |         |         |      |  |  |  |
| 塔1                         | 8F | 4000.00    | RS_0 | 1.242          | 1/3221  | 1/800   | OK   |  |  |  |
| 塔1                         | 7F | 4000.00    | RS_0 | 1.549          | 1/2583  | 1/800   | OK   |  |  |  |
| 塔1                         | 6F | 4000.00    | RS_0 | 1.755          | 1/2279  | 1/800   | OK   |  |  |  |
| 塔1                         | 5F | 4000.00    | RS_0 | 1.781          | 1/2246  | 1/800   | OK   |  |  |  |
| 塔1                         | 4F | 4000.00    | RS_0 | 1.353          | 1/2957  | 1/800   | OK   |  |  |  |
| 塔2                         | 8F | 4000.00    | RS_0 | 1.256          | 1/3183  | 1/800   | OK   |  |  |  |
| 塔2                         | 7F | 4000.00    | RS_0 | 1.585          | 1/2523  | 1/800   | OK   |  |  |  |
| 塔2                         | 6F | 4000.00    | RS_0 | 1.804          | 1/2217  | 1/800   | OK   |  |  |  |
| 塔2                         | 5F | 4000.00    | RS_0 | 1.840          | 1/2173  | 1/800   | OK   |  |  |  |
| 塔2                         | 4F | 4000.00    | RS_0 | 1.388          | 1/2882  | 1/800   | OK   |  |  |  |
| Base                       | 3F | 4000.00    | RS_0 | 0.502          | 1/7971  | 1/800   | OK   |  |  |  |
| Base                       | 2F | 4000.00    | RS_0 | 0.389          | 1/10285 | 1/800   | OK   |  |  |  |
| Base                       | 1F | 4000.00    | RS_0 | 0.234          | 1/17114 | 1/800   | OK   |  |  |  |

## 1.2.5 多塔连体结构的处理

连体结构大致可以分为两类:强连接和弱连接方式。

如果连体结构包含多层楼盖,且连接体结构刚度足够,能使主体结构整体协调受力及变形时,连体结 构与主体结构间采用两端刚接或两端铰接的方式,为强连接方式(如图 1.2.26(a)所示)。如果连接体结 构较弱,无法协调连体两侧的结构共同工作,连接体一端与结构铰接,一端为滑动支座,或两端均为滑动 支座,此时可称为弱连接方式(如图 1.2.26 (b) 所示)。

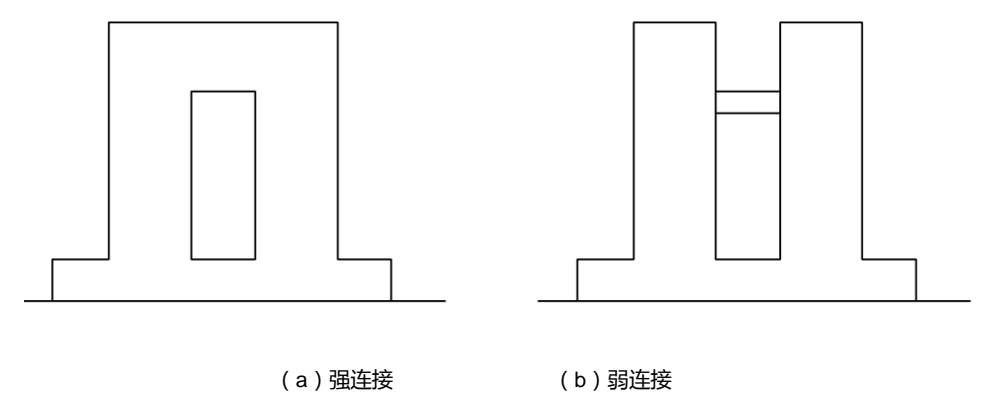

图 1.2.26 连体结构连接方式

对多塔连体结构进行分塔时,需要将连体与塔块之间断开,形成形式上的"一般多塔结构",然后在断 开部分,采用边界条件中的弹性连接来模拟构件的刚度。

对应于两种连接方式,可以采用不同的处理方法。

对于强连接形式,可以选择连体中间位置处,将构件断开 50mm 到 100mm 的距离。然后忽略两个节 点之间的相对变形,在两点之间采用刚性连接,如图 1.2.27 所示。分塔前后模型如图 1.2.28 和图 1.2.29 所 示。

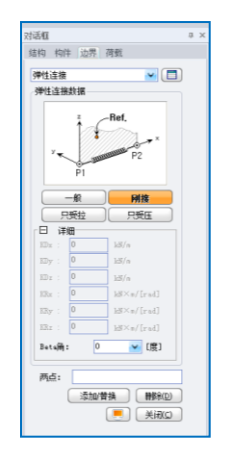

图 1.2.27 刚性连接

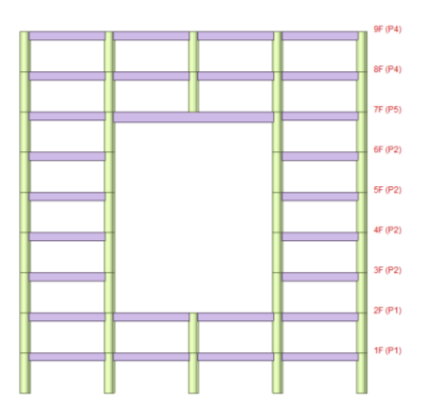

#### 图 1.2.28 分塔前模型图

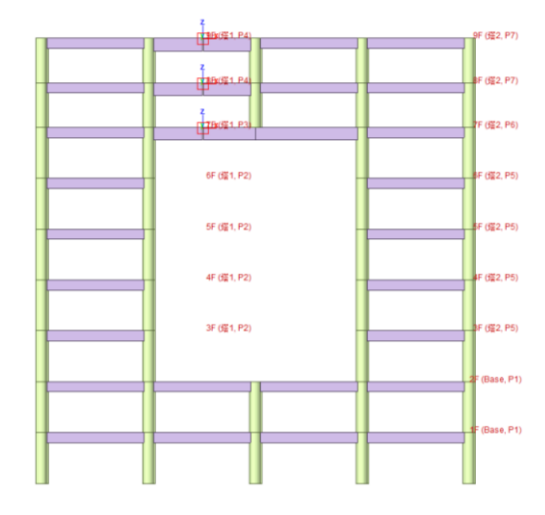

图 1.2.29 分塔后模型图

对于弱连接,可以选择连体端部位置,将构件断开 50mm 到 100mm 的距离。两点之间采用弹性连接。 如一端为铰接,另一端为滑动连接可采用如图 1.2.30 所示方法进行设置。分塔前后模型如图 1.2.30 和图 1.2.31 所示。

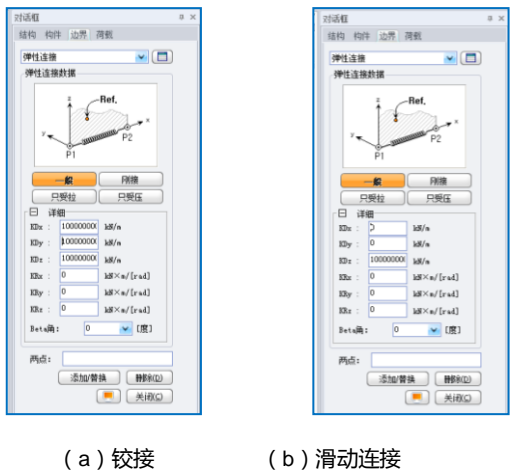

图 1.2.30 弹性连接设置方法

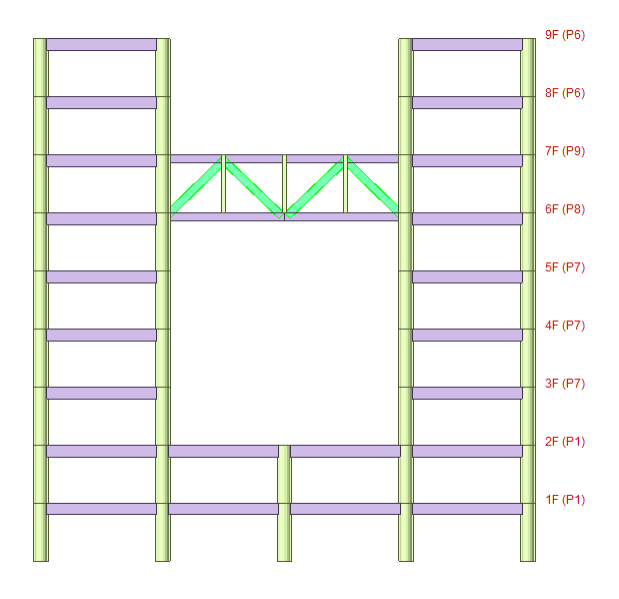

图 1.2.31 分塔前模型图

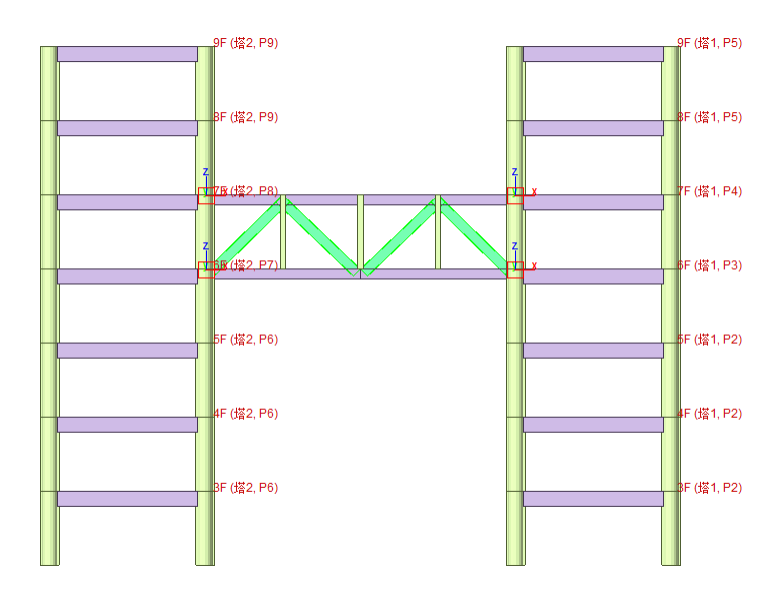

图 1.2.32 分塔后模型图